# **SLAC Payee Registration**

**Getting Started Helpful Information** 

- What is a Payee?
  - > A payee is a person receiving a tax reportable payment
- Who should register here?
  - > Anyone receiving a Stipend or Honoraria should register on this site.
- What do I need to get started?
  - For Automated Clearing House (ACH) direct deposit payments you will need your bank account and routing numbers
  - Your Social Security Number
  - For Honoraria only, you will need a completed W-9 IRS Tax Form
- Where can I find a W-9 IRS Tax Form?
  - Please visit the IRS webpage for the form and instructions: <u>https://www.irs.gov/pub/irs-pdf/fw9.pdf</u>
- Where can I find my bank account and routing number?
  - The bank routing number is exactly nine digits in length and is generally the first nine-digits in the lower left section of your check. The first two-digits of the routing number will begin with 01 through 12 or 21 through 32. View <u>sample check</u> for help in identifying routing and account numbers.
  - If you are unsure, contact your Bank to verify.
- Who do I contact for help?
  - If you have questions, please contact <u>ap@slac.stanford.edu</u>.

#### Welcome Page.

1. Go to <u>Registration Page<sup>1</sup></u>

#### 2. Select NEXT

Note: The BUSINESS radial button is selected, the Individual radio button has been disabled. Your payee (non-supplier) status will be identified in a later step.

| Favorites -                            | Main Menu 👻 > SLAC 👻 > 🛛 R                                                            | egister Suppliers                                     |                                                                    |                                                  |                                                   |          |
|----------------------------------------|---------------------------------------------------------------------------------------|-------------------------------------------------------|--------------------------------------------------------------------|--------------------------------------------------|---------------------------------------------------|----------|
|                                        |                                                                                       |                                                       |                                                                    |                                                  | Home                                              | Sign out |
| ORACLE                                 |                                                                                       |                                                       |                                                                    |                                                  |                                                   |          |
|                                        |                                                                                       |                                                       |                                                                    |                                                  |                                                   |          |
| Welcome                                | Identifying Information                                                               | Addresses                                             | Contacts                                                           | Payment Information                              | Submit                                            |          |
|                                        | , .                                                                                   |                                                       |                                                                    | Evit 1 4 r                                       | Draviaua Next                                     |          |
| Welcome - Ste                          | p 1 of 6                                                                              |                                                       |                                                                    |                                                  | Previous                                          |          |
|                                        | F                                                                                     |                                                       |                                                                    |                                                  |                                                   |          |
|                                        |                                                                                       |                                                       |                                                                    |                                                  |                                                   |          |
| To complete you                        | ur registration, please fill in the informati                                         | on for each step of the r                             | registration process. Use the registration provided all the region | navigation buttons "Next" and                    | "Previous" to move<br>the "Submit" step where you |          |
| may submit you                         | r registration for consideration. You will                                            | receive an email confin                               | mation shortly after submittal.                                    | ulled Information, proceed to                    | the Submit step where you                         |          |
| If you have any                        | questions or feedback on the registration                                             | n process, please call t                              | he application processiong ser                                     | rvice center at:                                 |                                                   |          |
| 650-926-2296<br>or email:              |                                                                                       |                                                       |                                                                    |                                                  |                                                   |          |
| Suppliers@slac                         | .stanford.edu                                                                         |                                                       |                                                                    |                                                  |                                                   |          |
| **********                             | *********                                                                             | ******                                                | ****                                                               |                                                  |                                                   |          |
| SLAC National                          | Accelerator Laboratory enforces Using                                                 | Strong Passwords                                      |                                                                    |                                                  |                                                   |          |
| * A strong pass                        | word must be at least 8 characters long.                                              |                                                       |                                                                    |                                                  |                                                   |          |
| * It should not c<br>* It should conta | ontain any of your personal information,<br>ain characters from the four primary cate | specifically your real na<br>gories, including; upper | ame, user name, email or ever<br>rcase letters, lowercase letters  | n your company name.<br>numbers, and characters. |                                                   |          |
| Select an activ                        | ty bolow:                                                                             | 3,                                                    | ,                                                                  | ,,                                               |                                                   |          |
| Select all activ                       | ty below.                                                                             |                                                       |                                                                    |                                                  |                                                   |          |
|                                        |                                                                                       |                                                       |                                                                    |                                                  |                                                   |          |
| • Start a new I                        | egistration form                                                                      |                                                       |                                                                    |                                                  |                                                   |          |
|                                        |                                                                                       |                                                       |                                                                    |                                                  |                                                   |          |
| What type of                           | f entity do you represent?                                                            |                                                       |                                                                    |                                                  |                                                   |          |
| Busir                                  | dual                                                                                  |                                                       |                                                                    |                                                  |                                                   |          |
|                                        | duai                                                                                  |                                                       |                                                                    |                                                  |                                                   |          |
| Ocontinue fro                          | m where you left                                                                      |                                                       |                                                                    |                                                  |                                                   |          |
|                                        |                                                                                       |                                                       |                                                                    | Exit 4                                           | Previous Next                                     |          |
| * Required field                       |                                                                                       |                                                       |                                                                    |                                                  | 1011020                                           |          |
|                                        |                                                                                       |                                                       |                                                                    |                                                  |                                                   |          |

1. https://erp-fsprdext.slac.stanford.edu/psp/fsprdext\_1/SUPPLIER/ERP/c/SUP\_OB\_MENU.AUC\_BIDDER\_REGISTR.GBL?Action=U&SUP\_OB\_TEMPLATE\_ID=SUPPLIER

## Identifying Information.

- 1. Tax Identification Number: Provide your Social Security Number
- 2. Entity Name: Enter your Legal Name
- 3. Entity Organization Type: Choose from Honoraria or Stipend based on the reason for the payment
- 4. Add Attachment: For Honoraria only, attach a completed and signed IRS W-9 Form.

| Favorites -             | Main Menu 👻 > SLAC 👻 🗧      | Register Suppliers |          |                     |                   |
|-------------------------|-----------------------------|--------------------|----------|---------------------|-------------------|
|                         |                             |                    |          |                     | Home              |
|                         |                             |                    |          |                     |                   |
|                         |                             |                    |          |                     |                   |
|                         |                             |                    |          |                     |                   |
| Welcome                 | Identifying Informatio      | n Addresses        | Contacts | Payment Information | on Submit         |
|                         |                             |                    |          | Exit                | Previous     Next |
| Identifying Inf         | formation - Step 2 of 6     |                    |          |                     |                   |
|                         |                             |                    |          |                     |                   |
| Unique ID & Cor         | mnany Profile               |                    |          |                     |                   |
| onique ib a cor         |                             |                    |          |                     |                   |
|                         |                             |                    |          |                     |                   |
|                         | * Tax Identification Number |                    |          |                     |                   |
|                         | * Entity Name               |                    |          | Add Company Logo    | Add Attachment    |
|                         | * Entity Organization Type  |                    |          |                     | Aud Audonment     |
|                         | Additional Name             |                    |          |                     |                   |
|                         | Additional Name             |                    |          |                     |                   |
|                         | http://URL                  |                    |          | Open URL            |                   |
| <b>Profile Question</b> | าร 🕐                        |                    |          |                     |                   |
|                         |                             |                    |          |                     |                   |

# Add Attachment.

1. Upload: Honoraria only, attach the IRS W9 Tax Form,

2. Return to continue on the main registration page.

Note: Old versions will not be accepted, the latest version can be found on the IRS site:

https://www.irs.gov/pub/irs-pdf/fw9.pdf.

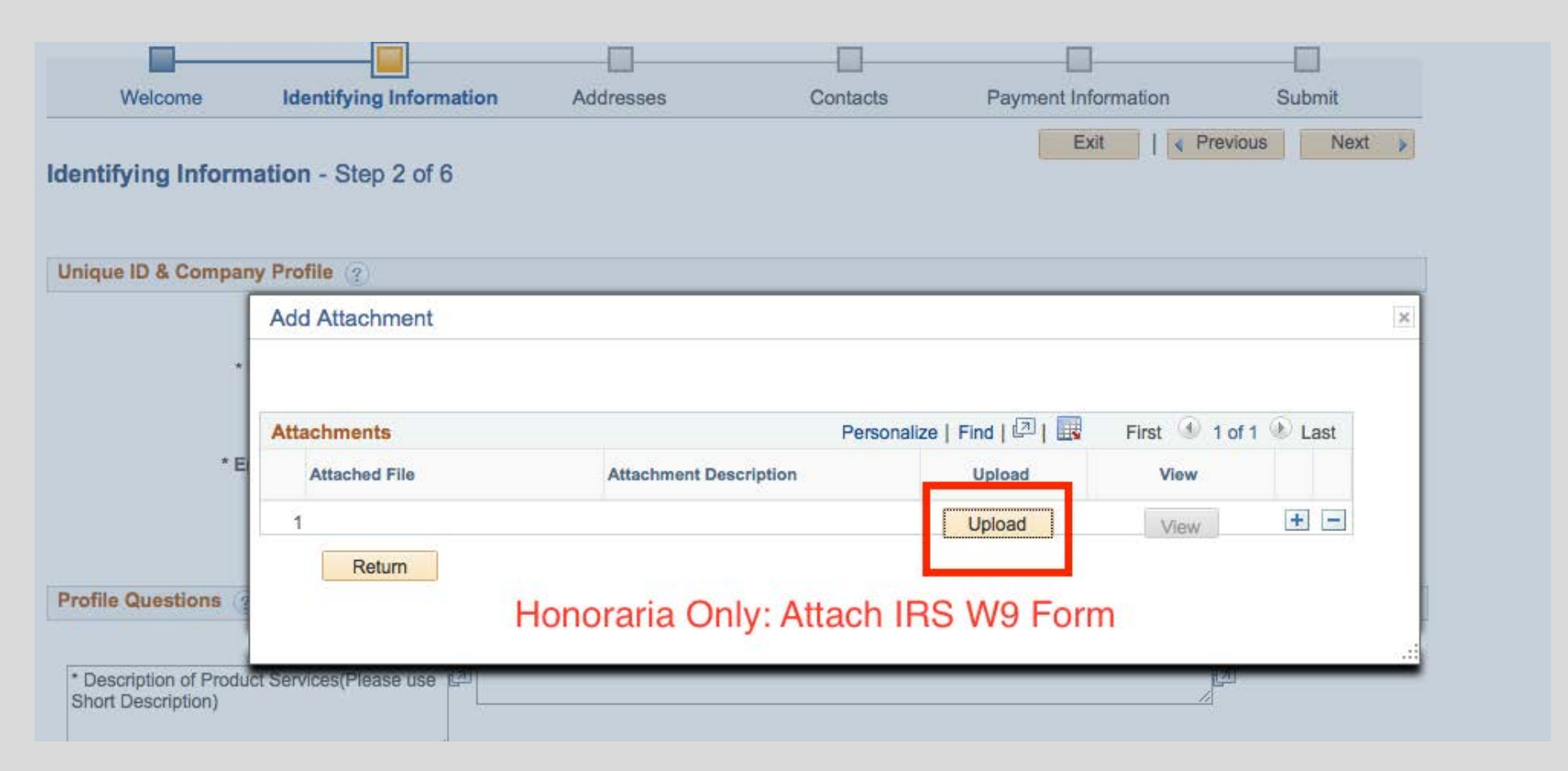

# **Profile Questions.**

1. Complete the Profile Questions by entering Not Applicable "NA" or "No".

Note: These questions are used for supplier contractors and are not applicable to payees.

| Profile Questions (2)                                                                                                    | Pavees: Enter "Not Applicable" or "No" for eac | h auestion |
|----------------------------------------------------------------------------------------------------|------------------------------------------------|------------|
| * Description of Product Services(Please use<br>Short Description)                                                                                              | Not Applicable                                 | 2          |
| * Is your Company listed in<br>SAM(www.sam.gov) ?                                                                                                    | [] No                                          |            |
| CA License: (Only if Applicable)                                                                                                    | Not Applicable                                 |            |
| * Are you a Small Business? If 'Yes' you are<br>required to complete "Additional Address"<br>Box below.                                                         | No 🗘                                           |            |
| Are you exempt from backup withholding? If<br>'No', please attach a completed W-9 form.<br>The W-9 Form available at<br>http://www.irs.gov/pub/irs-pdf/fw9.pdf. | []<br>No 🗘                                     |            |
| Do you have NAICS codes? If 'Yes' , please<br>enter NAICS codes in the box "Standard<br>Industry Codes".                                                        | V No C<br>Yes                                  |            |

# Skip these sections

1. Select NEXT to continue.

| Standard Industry Codes 👔                                                                                                    |                                                                                                    |                                                                                                    |
|----------------------------------------------------------------------------------------------------|----------------------------------------------------------------------------------------------------|----------------------------------------------------------------------------------------------------|
| US - NAICS Codes Description                                                                                                    |                                                                                                    |                                                                                                    |
| Q<br>Add SIC Code                                                                                                    |                                                                                                    | Î                                                                                                    |
| Additional Reporting Elements 👔                                                                                                    |                                                                                                    |                                                                                                    |
| HUBZone Program<br>Size of Small Business<br>Veteran-Owned Small Business<br>Sm Disadvantaged Business Prog<br>Other Preference Programs | : If applicable, select one       If applicable, select one         : If applicable, select one       If applicable, select one         : If applicable, select one       If applicable, select one         : If applicable, select one       If applicable, select one | Please check all that apply:<br>Emerging Small Business<br>Women-Owned Business<br>Veteran<br>Disabled |
| Comments ?                                                                                                    |                                                                                                    |                                                                                                    |
|                                                                                                    |                                                                                                    |                                                                                                    |
| * Required field                                                                                                    |                                                                                                    | Exit   Previous Next >                                                                                 |

#### Addresses.

- 1. Primary Address: Enter your address where tax statements will be sent.
- 2. Remit To Address: If you prefer checks to be mailed to a different location, such as a local address.
- 3. Select NEXT to continue.

| -                                         |                                      |                          |               |                     |                 |
|-------------------------------------------|--------------------------------------|--------------------------|---------------|---------------------|-----------------|
| Welcome                                   | Identifying Information              | Addresses                | Contacts      | Payment Information | Submit          |
| Addresses - Step                          | 9 3 of 6                             |                          |               | Exit                | revious Next    |
| Primary Address                           |                                      |                          |               |                     |                 |
| * Country                                 | USA Q United States                  |                          |               | Permanant Add       |                 |
| Address                                   | 1                                    |                          |               | Fermanent Audi      | 655             |
| Address                                   | 3                                    |                          |               |                     |                 |
| City                                      | /                                    | ]                        |               |                     |                 |
| County                                    | y                                    | Postal                   |               |                     |                 |
| State                                     | Q                                    |                          |               |                     |                 |
| Email II                                  | D                                    |                          |               |                     |                 |
| Other Addresses                           | D                                    |                          |               |                     |                 |
| Check boxes below                         | to indicate addresses that are diffe | erent from your Primay A | ddress above: |                     |                 |
|                                           |                                      | Ontio                    | nal           |                     |                 |
| Remit To Address<br>Address for remitting | ng payment Ad                        | dress for che            | eck navment   | S                   |                 |
|                                           |                                      |                          | oon paymon    |                     |                 |
| Invoice Address<br>Address from which     | n you send invoice                   |                          |               |                     |                 |
|                                           |                                      |                          |               | Exit                | Previous Next > |

# Add Contact.

1. Select ADD CONTACT to set up a username and login for your account.

Note: Use at least one upper case, one lower case, and one number in your Username and Password. 2. Select OK to return to the Contacts page, select NEXT to continue.

| Identifyin   | Course and                                                                                 |           |            |                 | ubmit |
|--------------|--------------------------------------------------------------------------------------------|-----------|------------|-----------------|-------|
| identityii   | * First Name                                                                               |           | <b>T</b> ~ | Primary Contact | Next  |
| 6            | * Last Name                                                                                |           |            |                 | INEXT |
|              | Title                                                                                      |           |            |                 |       |
|              | * Email ID                                                                                 |           |            |                 |       |
| contact infi | * Telephone                                                                                |           |            | Ext             |       |
|              | Fax Number                                                                                 |           |            |                 |       |
|              | Contact Type                                                                               |           | ٢          |                 |       |
|              |                                                                                            |           |            |                 |       |
|              | Password<br>Confirm Password                                                               |           |            |                 |       |
| l            | Password<br>Confirm Password<br>Description                                                |           |            |                 |       |
| l            | Password<br>Confirm Password<br>Description<br>Language Code                               |           |            |                 |       |
|              | Password<br>Confirm Password<br>Description<br>Language Code<br>Time Zone                  |           |            |                 |       |
| l            | Password<br>Confirm Password<br>Description<br>Language Code<br>Time Zone<br>Currency Code | US Dollar | )          |                 |       |
|              | Password<br>Confirm Password<br>Description<br>Language Code<br>Time Zone<br>Currency Code | US Dollar | 2          |                 |       |

## **Payment Preferences.**

- 1. Request Payment Terms: In order to ensure timely payment, select "00" Payment Terms.
- 2. Remit Address: If you entered an alternate Remit address, ensure it is selected here.
- 3. Enter Address: Enter your email address to receive notification of payment.
- 4. Payment Method: Select "Automated Clearing House" if you want to be paid by electronic direct deposit.

| ment Preferences ②      |                                      |
|-------------------------|--------------------------------------|
| Requested Payment Terms | 00 Q 00                              |
| Invoice Address         | PriAdd 🗢 🔚                           |
| Remit Address           | PriAdd 🗘 🔚                           |
|                         | Withholding Required                 |
|                         | Enable Email Payment Advice          |
| Email Address           | Enter email for payment notification |
| Payment Method          | Automated Clearing House             |

#### Banking Information and Address.

1. For Automated Clearing House (ACH) Direct Deposit Payments: enter only the information highlighted in the blocks below.

- 2. Bank ID Qualifier = 001
- 3. Bank ID = Routing Number
- 4. Branch ID is optional

| er Banking Informatio | n 🕐                 |   |        |              |   |   |
|-----------------------|---------------------|---|--------|--------------|---|---|
| Country               | 0                   |   |        |              |   |   |
| Bank Name             | ~                   |   |        |              |   |   |
| Branch Name           |                     |   |        |              |   |   |
| Bank ID Qualifier     | Q                   |   |        | Account Type |   | 0 |
| Bank ID               |                     |   |        |              |   |   |
| Branch ID             |                     |   |        |              |   |   |
| Bank Account Number   |                     |   |        | Check Digit  |   |   |
| DFI Qualifier         | Q                   |   |        | DFI ID       |   |   |
| IBAN                  |                     |   |        |              |   |   |
| Bailt Addre           | * Country Address 1 | ٩ |        |              | 1 |   |
|                       | Address 2           |   |        |              |   |   |
|                       | Address 3           |   |        |              |   |   |
|                       | City                |   |        |              |   |   |
|                       | County              |   | Postal |              |   |   |
|                       | State               | Q |        |              | 1 |   |
| Bank Phone            | e                   |   |        |              |   |   |
|                       | Prefix              |   |        |              |   |   |
|                       | Phone               | ] |        |              |   |   |
|                       |                     |   |        |              |   |   |
|                       | Ext                 |   |        |              |   |   |

# Skip these sections

1. Select NEXT to continue.

| Standard Industry ( | Codes 👔 |             |                 |       |
|---------------------|---------|-------------|-----------------|-------|
| US - NAICS Codes    |         | Description |                 |       |
| Add SIC Code        |         |             |                 | Î     |
| Additional ID Numb  | iers 🕐  |             |                 |       |
| Туре                | SetID   | ID Number   |                 |       |
| Add ID Number       |         |             |                 | đ     |
| Comments            |         |             |                 |       |
| Comments            |         |             |                 | J.    |
| 5                   |         |             | Exit   Previous | Next  |
| Required Field      |         |             |                 | TION. |

# Submit.

- 1. Enter your email for follow-up communication
- 2. Accept the Terms of Agreement.

| Submit - Step 6 of 6                                                                                               | Exit | Previous | Next | • |
|----------------------------------------------------------------------------------------------------|------|----------|------|---|
| Click the "Review" button to review the registration information.                                                  |      |          |      |   |
| Click the "Submit" button to submit your registration after reviewing and accepting following Terms of Agreement . |      |          |      |   |
| Email communication regarding this registration will be sent to:                                                   |      |          |      |   |
| Terms and Conditions ?                                                                                             |      |          |      |   |
| Make sure you read terms of agreement fully before submitting your registration.                                   |      |          |      |   |
| Click to accept the Terms of Agreement below.                                                                      |      |          |      |   |
| Terms of Agreement                                                                                                 |      |          |      |   |
| Review Submit                                                                                                    |      |          |      |   |
|                                                                                                    | Exit | Previous | Next | • |

# Submit.

1. Select Submit and your registration will be reviewed and approved by Accounts Payable. Note: For questions or assistance, please send an email to AP@slac.stanford.edu.

| Submit - Step 6 of 6                                                                                               | LAR  | 1101003  | INGYL | 7 |
|----------------------------------------------------------------------------------------------------|------|----------|-------|---|
| Click the "Review" button to review the registration information.                                                  |      |          |       |   |
| Click the "Submit" button to submit your registration after reviewing and accepting following Terms of Agreement . |      |          |       |   |
| Email communication regarding this registration will be sent to:<br>test@test.edu                                  |      |          |       |   |
| Terms and Conditions ②                                                                                             |      |          |       |   |
| Make sure you read terms of agreement fully before submitting your registration.                                   |      |          |       |   |
| Click to accept the Terms of Agreement below. Terms of Agreement                                                   |      |          |       |   |
| Review Submit                                                                                                    |      |          |       |   |
|                                                                                                    | Exit | Previous | Next  | • |